# Créer des marque-page avec canva

# 1. <u>Aller sur le site canva.com</u>

- Si vous êtes déjà inscrit, passez à l'étape 2
- Sinon inscrivez-vous en cliquant ici :

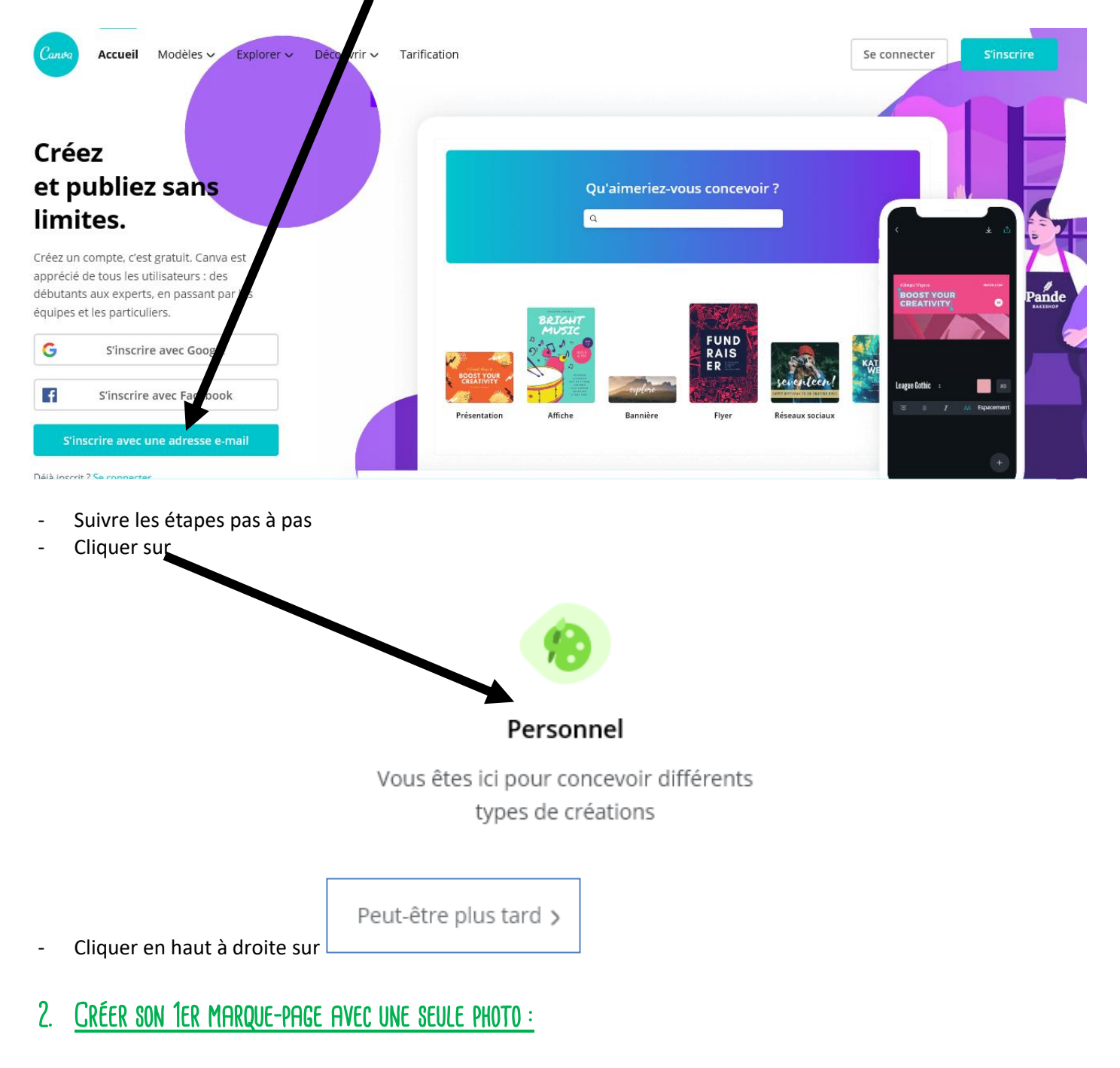

- a) Importer une image
- Cliquer dans la zone de recherche et taper « Marque-page » puis appuyer sur la touche Entrée du clavier (ou

cliquer sur

Tutoriel réalisé par Fanny Mahé-Badin

- Choisir le modèle suivant :

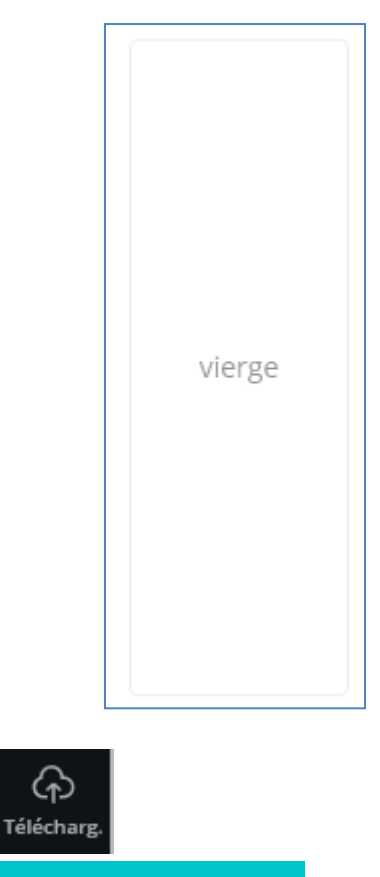

- Cliquer à gauche de l'écran sur
- Cliquer sur
- Double cliquer sur l'image souhaitée (vous pouvez sélectionner plusieurs images dans un même dossier en appuyant sur la CTRL du clavier puis cliquer sur Ouvrir)
- La ou les images se chargent :

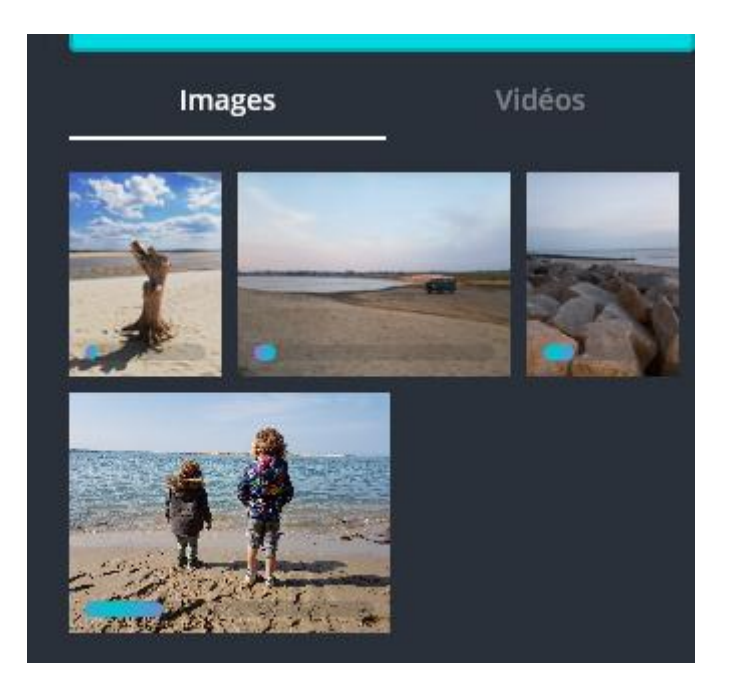

- Cliquer sur l'image souhaitée et la glisser vers la page blanche (lâcher le clic uniquement quand la photo remplie le marque-page):

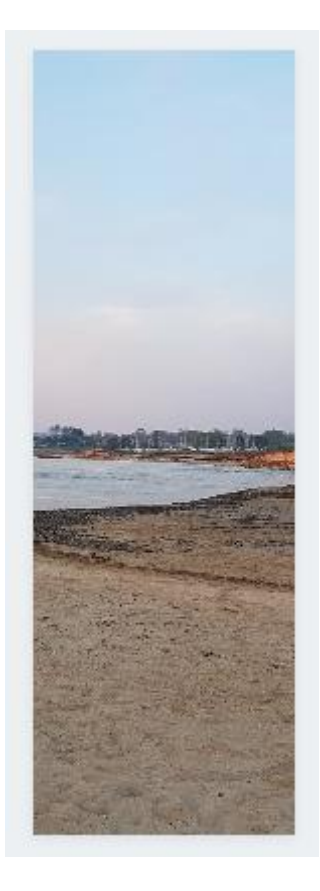

Pour déplacer l'image dans le marque-page, faire un double-clique sur la photo et la glisser vers la droite ou la gauche et modifier sa taille si besoin à l'aide de<u>s ron</u>d<u>s</u> à chaque angle :

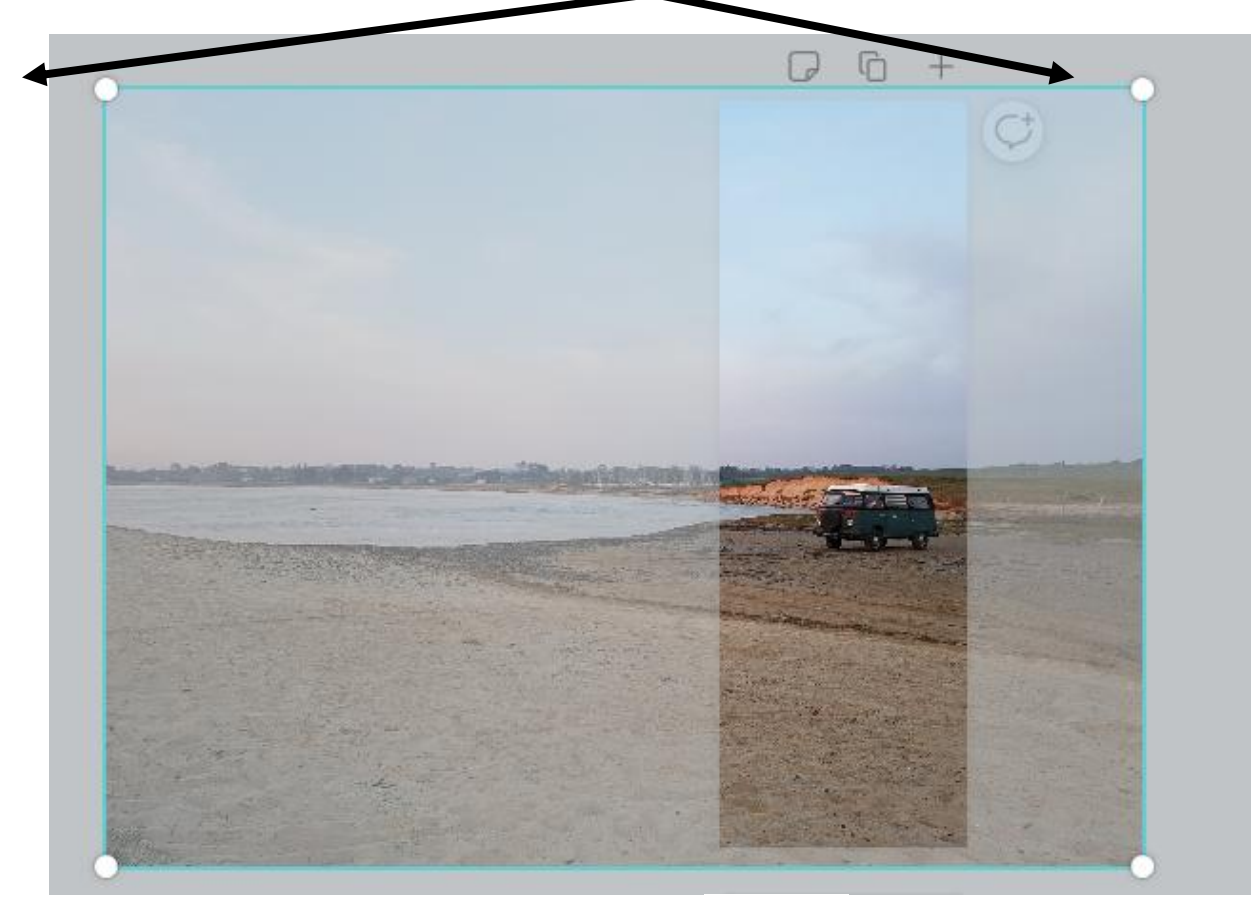

- Appuyer sur la touche Entrée pour valider ou cliquer sur

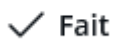

-

## b) Ajouter du texte si besoin :

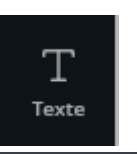

- Cliquer sur

## Ajouter un sous-titre

- Cliquer sur
- Taper le texte souhaité
- Déplacer le texte en cliquant ici et en glissant le texte à l'endroit souhaité

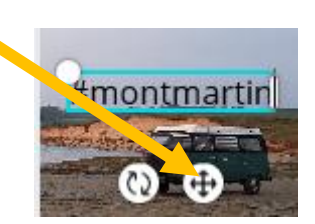

- Autres modifications possibles :

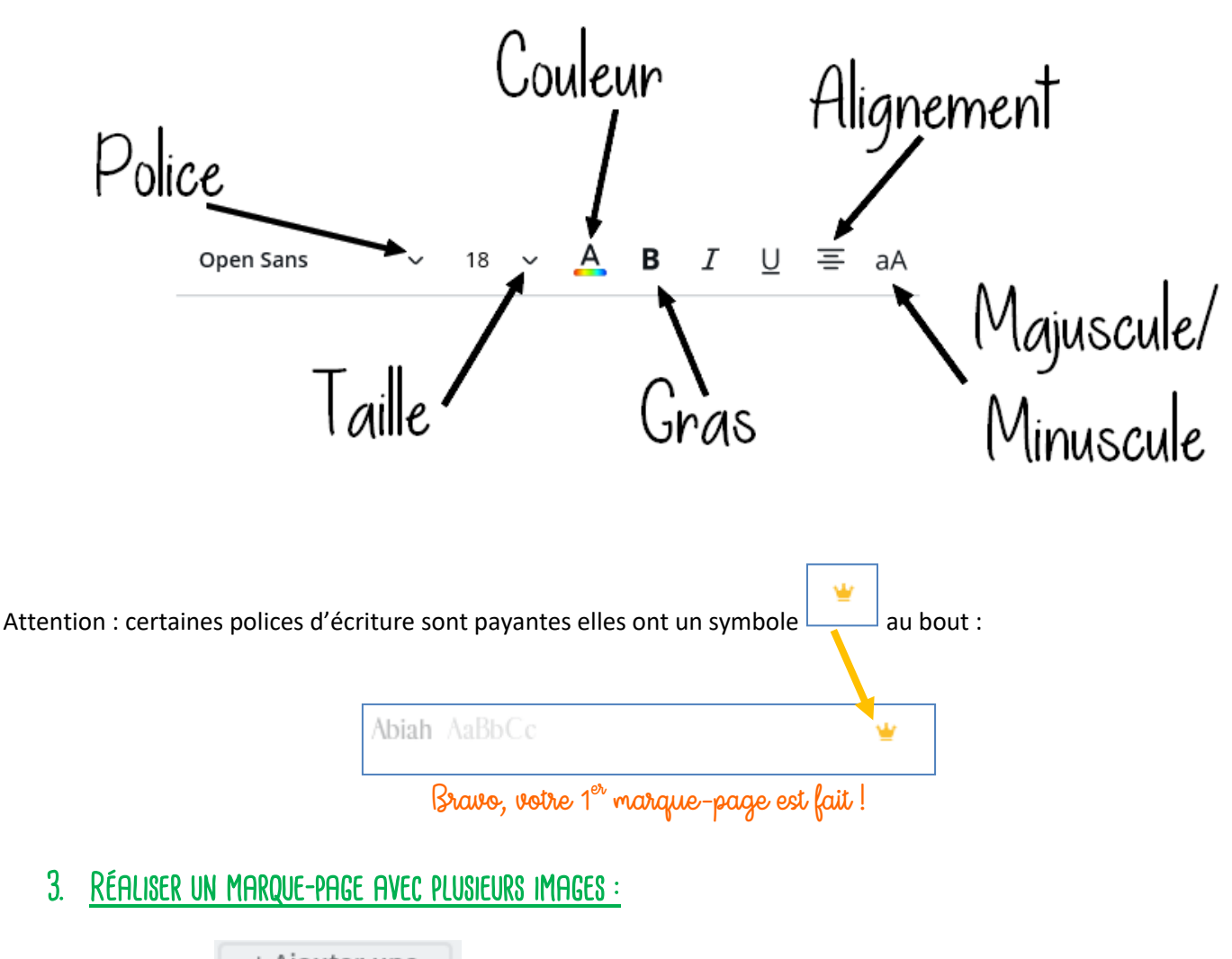

+ Ajouter une nouvelle page

- Cliquer sur
- Un nouveau marque-page s'ajoute à la suite
- Faire un clic droit sur l'image > Effacer

Tutoriel réalisé par Fanny Mahé-Badin

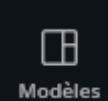

- Cliquer sur
- Choisir le modèle suivant :

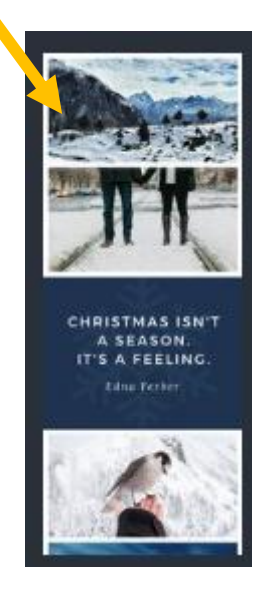

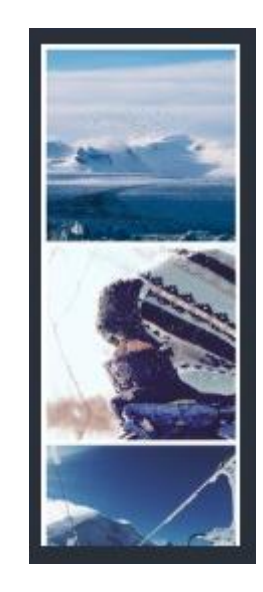

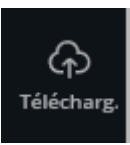

- Cliquer sur

Télécharger une image ou une vidéo

 Cliquer sur pour aller chercher de nouvelles images si besoin
Cliquer sur l'image souhaitée et la glisser sur une des photos actuelles du marque-page (vous devez bien attendre de voir votre image dans la zone correspondante avant de lâcher le clic de votre souris)

puis choisir ce modèle

Si vous lâchez le clic trop tôt, votre image va apparaître au-dessus des autres comme ci-dessous :

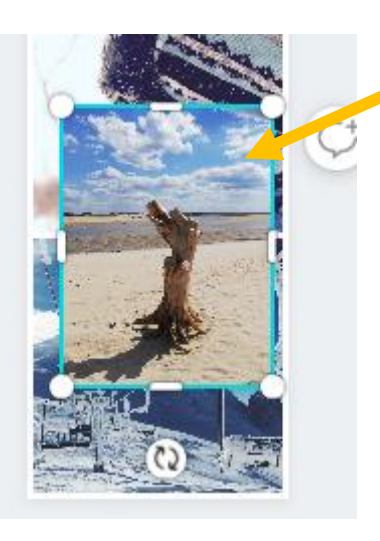

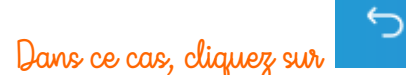

puis recommencez à glisser l'image dans la zone souhaitée

- Ajouter les autres images afin de personnaliser entièrement le marque-page :

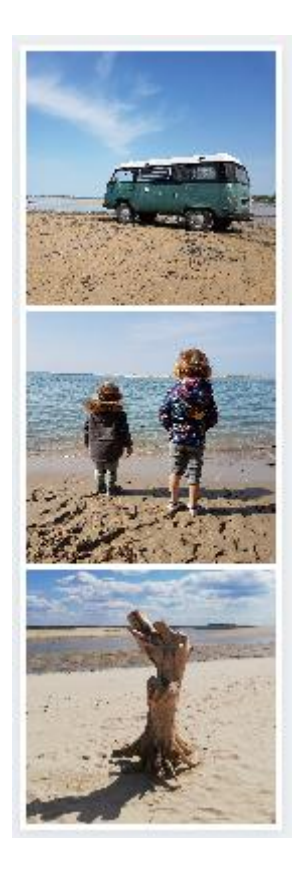

- Comme pour le marque-page précédent, vous pouvez double cliquer sur l'image pour la déplacer dans le cadre ou pour modifier son zoom
- Vous pouvez ajouter un texte si besoin

# 4. <u>CRÉER D'AUTRES MARQUE-PAGES :</u>

+ Ajouter une nouvelle page

- Cliquer sur

Cliquer sur

- Un nouveau marque-page s'ajoute à la suite
- S'il y a des éléments, les supprimer : appuyer sur CTRL+A puis sur suppr

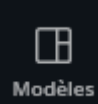

- Si vous n'avez pas la liste des modèles, cliquez sur la croix :

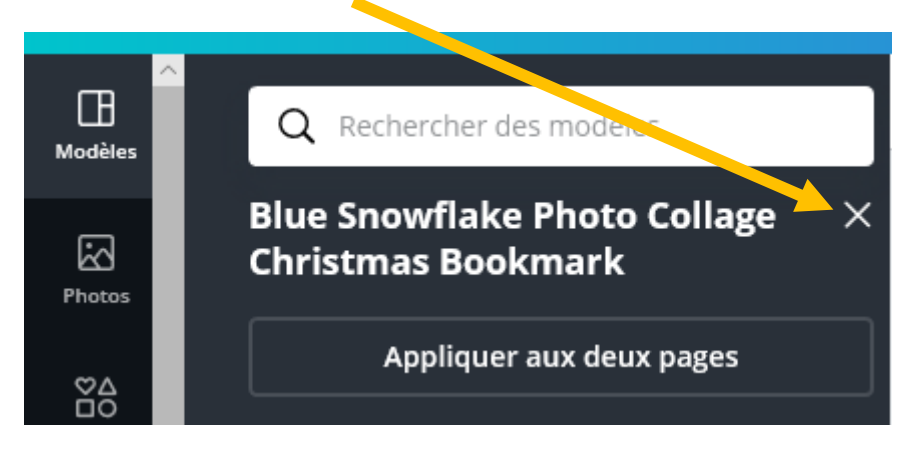

- Choisir le modèle suivant :

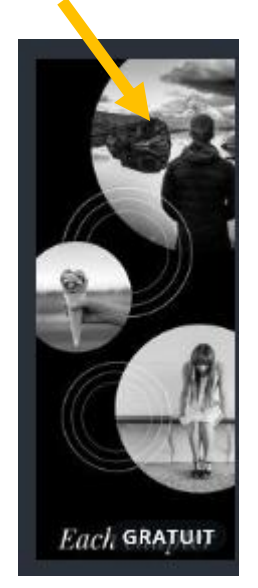

puis cliquer sur celui-ci

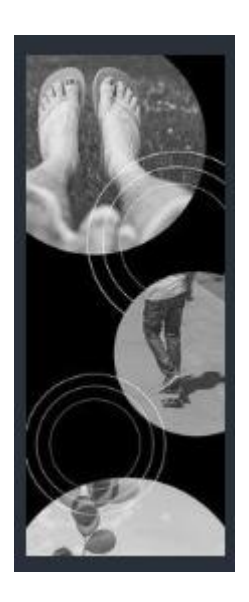

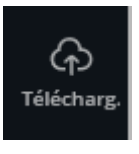

pour afficher

- Glisser les images souhaitées comme vu précédemment (ne pas oublier de cliquer sur les photos)
- Avec ce modèle, vos images apparaitront en N&B (c'est nor-mal)
- a) Changer les filtres d'une image :
- Cliquer sur une photo du marque-page

Filtre

Cliquer sur

inci e

puis tester les différents effets (cliquer sur Aucune pour ne pas en appliquer)

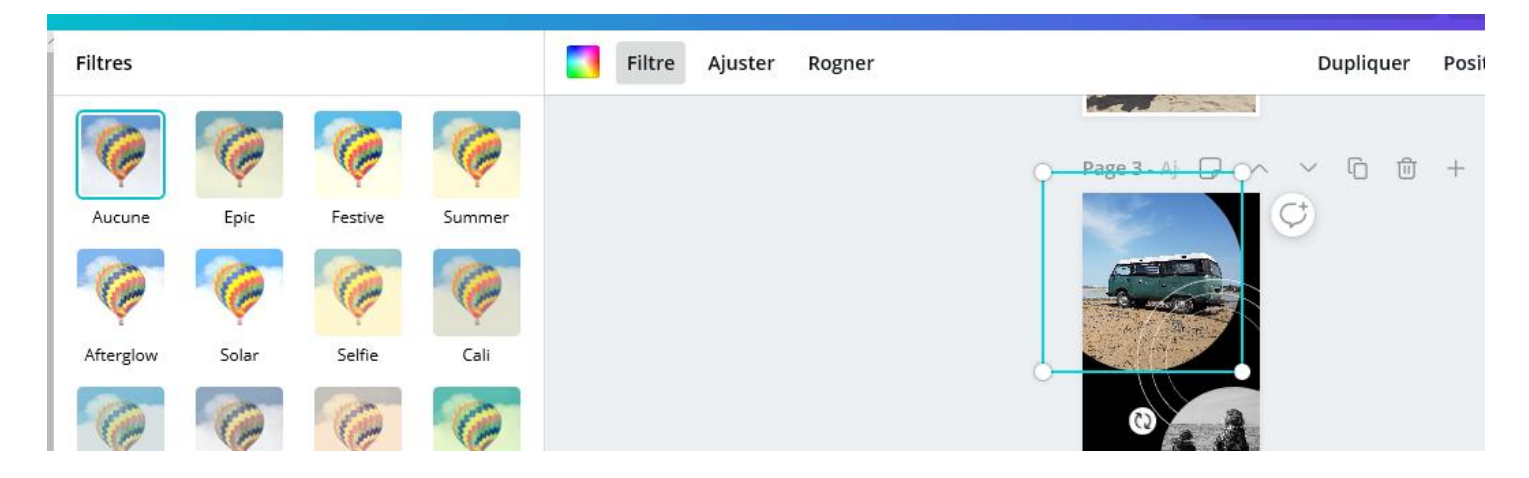

## b) Changer la couleur de fond :

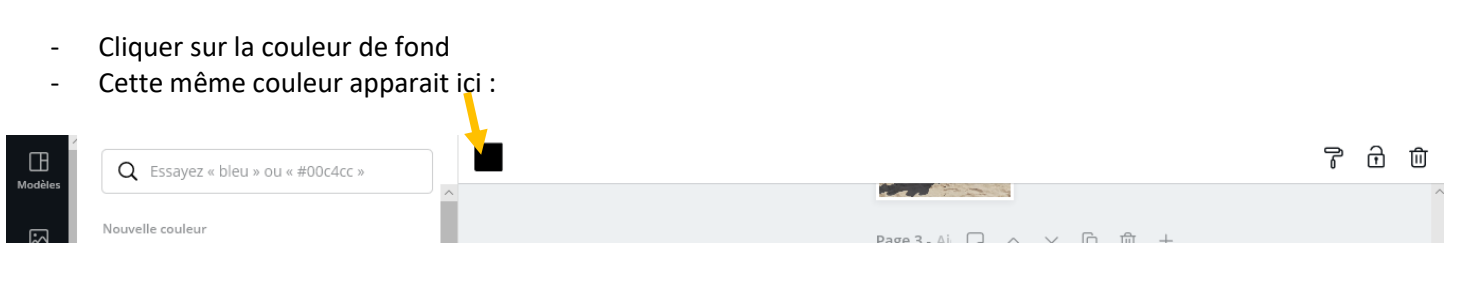

#### Tutoriel réalisé par Fanny Mahé-Badin

- Cliquer sur une couleur parmi celles proposées :

| Couleurs par défaut |  |
|---------------------|--|
|                     |  |
|                     |  |
|                     |  |
|                     |  |

c) Appliquer un fond fantaisie :

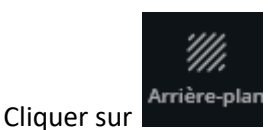

- Cliquer sur un modèle et celui-ci s'applique automatiquement :

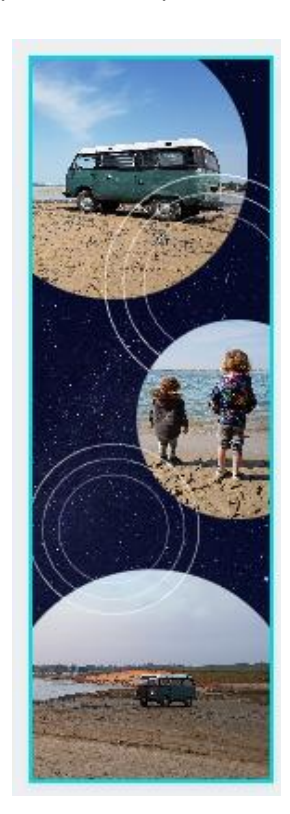

Attention, ne cliquer que sur les modèles où est inscrit « gratuit »

Si vous souhaitez finalement mettre une couleur unie, il suffit de cliquer sur le fond puis faire comme pour l'étape b « Changer la couleur de fond »

### d) Gérer/ajouter des éléments :

- Sur le modèle choisi, il y a 2 cercles, pour les supprimer, cliquer dessus puis appuyer sur suppr (sur le clavier)
- Pour modifier la taille d'un cercle, cliquer sur le cercle et modifier la taille à l'aide des ronds à chaque angle :

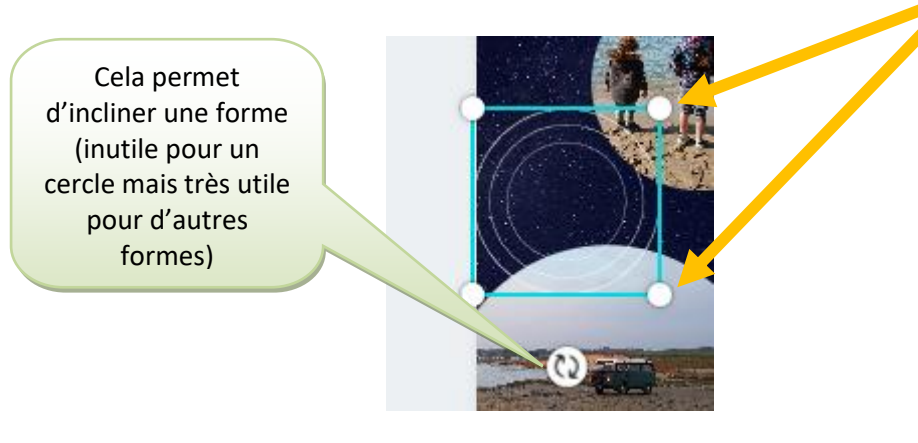

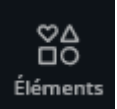

- Pour ajouter d'autres éléments, cliquer sur
- Taper un thème ou faire défiler afin de sélectionner une catégorie :

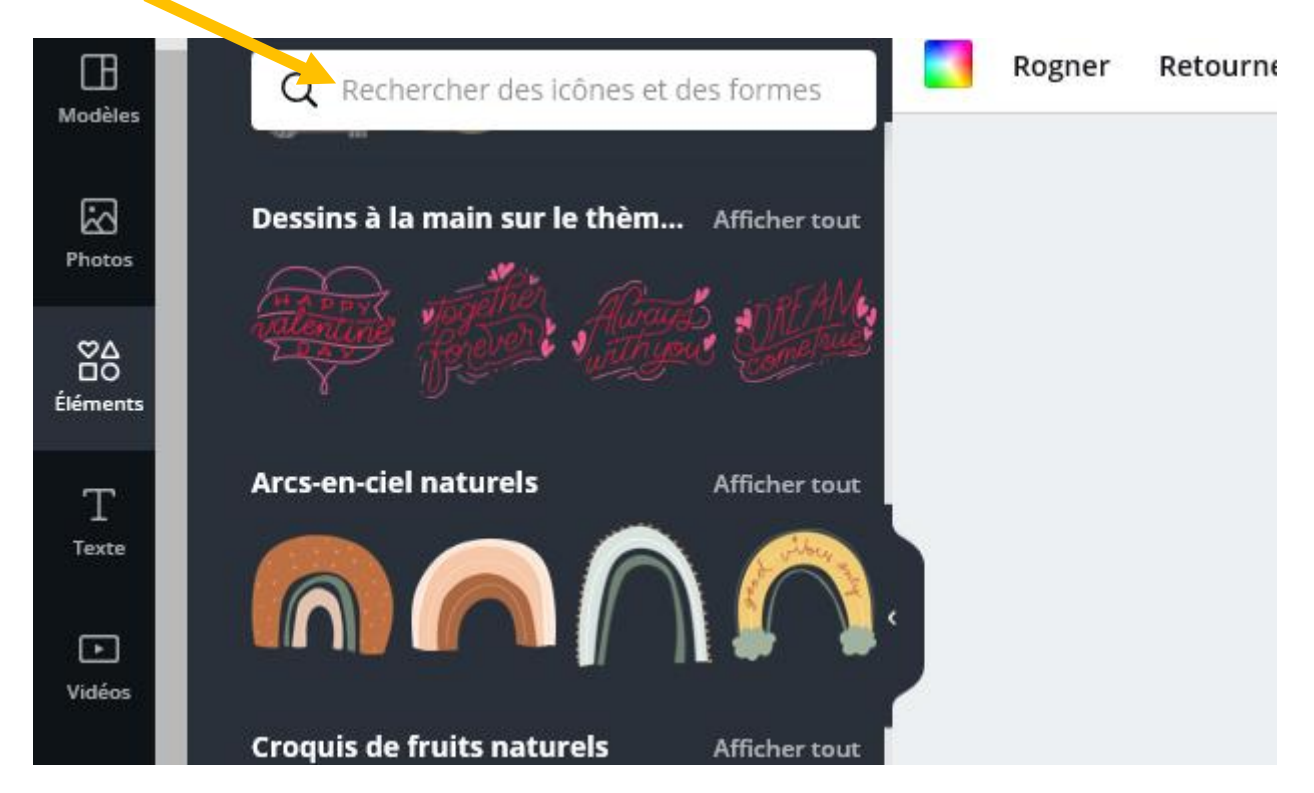

- Lorsqu'un élément vous convient, cliquer dessus et il s'ajoute automatiquement sur le marque-page
- Vous pouvez, comme une image, déplacer l'élément, l'agrandir etc....
- Vous pouvez aussi mettre un élément sous une photo : cliquer sur l'élément puis cliquer sur Position puis sur

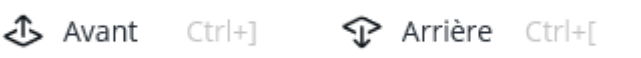

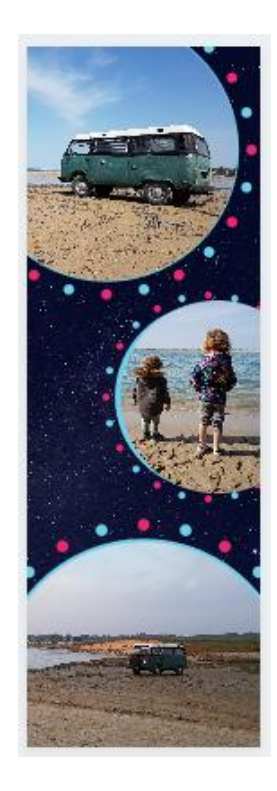

Vous avez maintenant toutes les clés en main pour réaliser d'autres marque-pages (İdéalement je vous conseille d'en faire 4, 8, 12 etc... ainsi vous pourrez les imprimer sur une feuille A4, et en profiter pour en offrir !)

# 5. ENREGISTRER LES MARQUE-PAGES :

Les documents s'enregistrent automatiquement sur votre compte Canva mais vous pouvez aussi les enregistrer en JPEG ou PDF

| - | Cliquer su | <sub>ur</sub> 🕁 Télécharger |   |
|---|------------|-----------------------------|---|
|   |            | Type de fichier             |   |
| - | Choisir    | JPG                         | ~ |
|   |            | Télécharger                 |   |

- Cliquer sur
- Choisir le dossier d'enregistrement (si rien ne vous ai demandé, le dossier s'enregistrera surement dans vos téléchargements)
- Le dossier enregistré est un dossier zippé, vous devrez alors le dé-zipper (voir étape suivante)

# 6. <u>Dé-zipper un dossier :</u>

- Double cliquer sur le dossier zippé (vous devez pour cela naviguer dans vos dossier pour le retrouver)

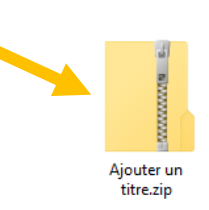

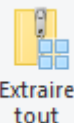

- Cliquer sur
- Cliquer ensuite sur Extraire
- Vos marque-pages apparaissent ainsi :

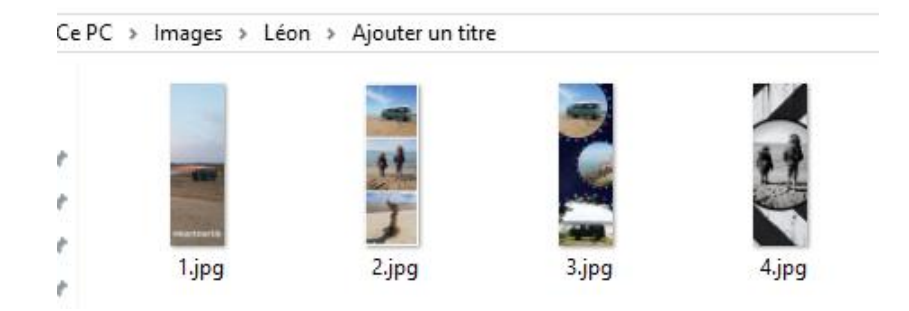

## 7. IMPRIMER SES MARQUE-PAGES AVEC PHOTOFILTRE :

- a) Télécharger photofiltre (si besoin sinon passer à l'étape suivante)
- Aller sur le site <u>http://photofiltre.free.fr/frames.htm</u>
- Cliquer ic<mark>i</mark> :

PhotoFiltre 6.5.3 / Janvier 2012

- Procéder à l'installation de façon classique (si vous ne savez pas télécharger un logiciel, adressez-moi un mail à cette adresse : <u>centremultimediabeuve@gmail.com</u>)
- b) Assembler les images et imprimer :

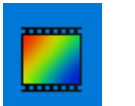

- Ouvrir Photofiltre 🗾
- Cliquer dans le menu Fichier > Ouvrir
- Naviguer dans les dossiers et double cliquer sur un marque-page
- Cliquer dans le menu Fichier > Ouvrir et sélectionner un autre marque-page
- Sur ce 2<sup>ème</sup> page, faire un clic droit > Copier puis un clic droit > Fermer
- Cliquer dans le menu Edition > Collage spécial > Droite > OK
- Cliquer dans le menu Fichier > Ouvrir et sélectionner un autre marque-page
- Sur ce 3<sup>ème</sup> page, faire un clic droit > Copier puis un clic droit > Fermer
- Cliquer dans le menu Edition > Collage spécial > Droite > OK
- Cliquer dans le menu Fichier > Ouvrir et sélectionner un autre marque-page
- Sur ce 4<sup>ème</sup> page, faire un clic droit > Copier puis un clic droit > Fermer
- Cliquer dans le menu Edition > Collage spécial > Droite > OK
- Cliquer dans le menu Fichier > Enregistrer sous
- Choisir le dossier souhaité (idéalement celui des marque-pages)

Marque-page\_canva

- Changer le nom de fichier par planche marque-page (par exemple) puis cliquer sur Enregistrer et ok

|   | Nom du fichier :                   | Planche marque-pag       | ge               |         |  | ~ | Enregistrer |
|---|------------------------------------|--------------------------|------------------|---------|--|---|-------------|
| - | Cliquer dans le<br>Taper 20 puis o | menu Fichier > In<br>k : | nprimer          |         |  |   |             |
|   |                                    |                          | Taille de l'imag | ge (cm) |  |   |             |

| Taille oc l'image (cm)            |   |
|-----------------------------------|---|
| Largeur Hauteur<br>26,67 20,00 Ok | ] |

- Cliquer sur Imprimer (choisir au préalable un papier épais éventuellement)

- Il ne vous reste plus qu'à plastifier et découper !

Voici des exemples de marque-pages :

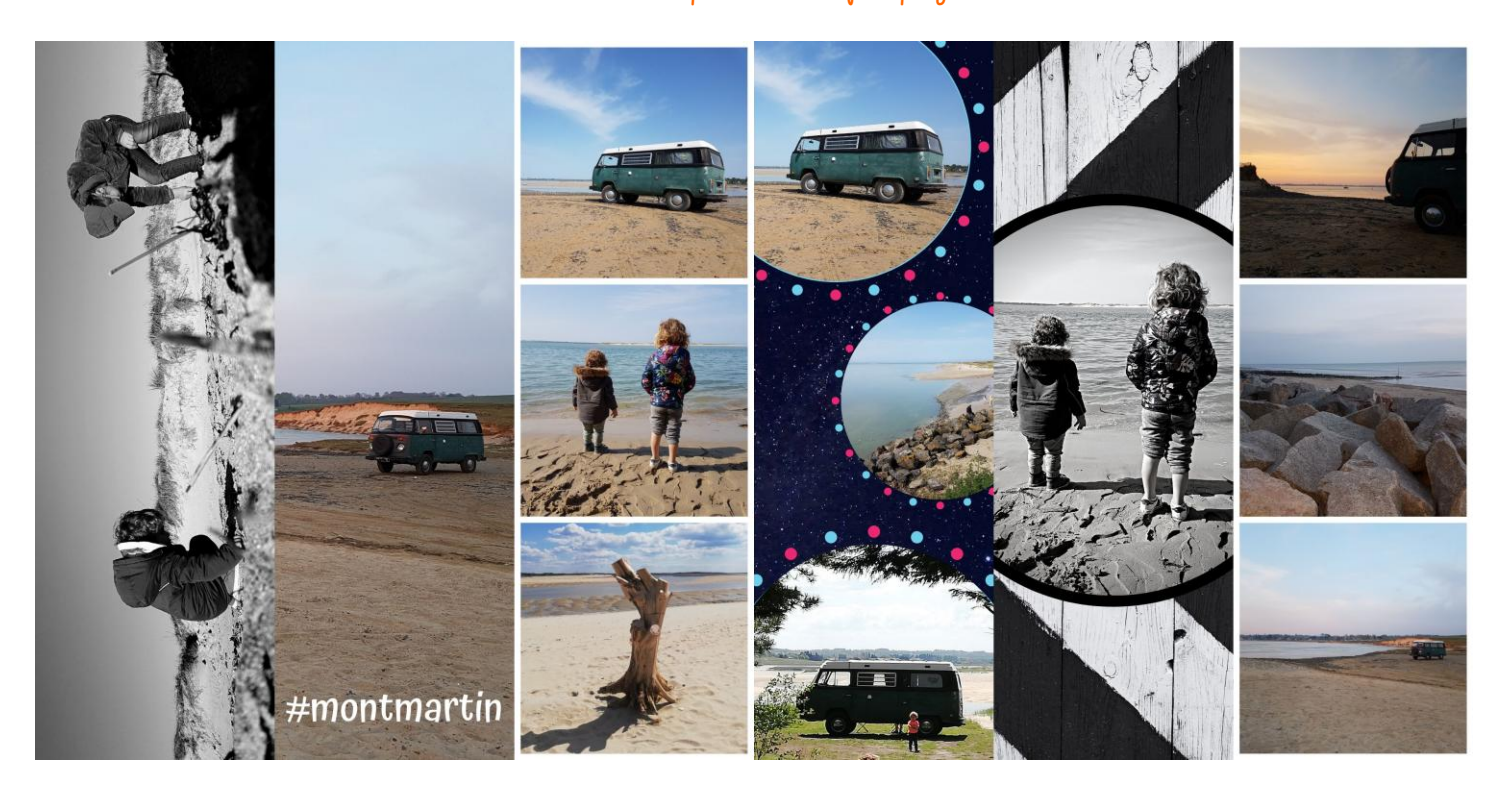